## Passer une commande Eshop Econocom Rentrée 2024 Lycée 4.0

RÉGION GRAND EST

JUILLET 2024

**Diffusion limitée** 

econocom

# Créer votre compte client

## Pour créer votre compte client, rien de plus simple, il vous suffit de cliquer sur inscription et de remplir le formulaire via le lien ci-joint : <u>INSCRIPTION.</u>

|                                                                                                    | econocomshop                                     |                                                                                                    |          |
|----------------------------------------------------------------------------------------------------|--------------------------------------------------|----------------------------------------------------------------------------------------------------|----------|
| Bienvenue sur le site dédié éducation pour la Région Grand Est.                                                                                                    | Connexion                                        | Lien de création de                                                                                                    | e compte |
| Pour y accéder, vous devez créer votre compte.<br>Nous tenons à vous préciser que seules les adresses mails dont le<br>détail est visible <b>ici</b> , pourront accéder à ce site.<br>A l'issue de cette première étape, vous recevrez sous quelques<br>minutes un email de contrôle permettant de valider votre<br>compte.<br>(Pensez à vérifier vos spams). | Email* Mot de passe*                             |                                                                                                    |          |
| A reception du courriei de controle, vous devrez cliquer sur le lien<br>fourni afin de pouvoir accéder au catalogue produit<br>En cas de non-réception du mail de contrôle, vous avez la<br>possibilité d'aller sur « Nous contacter » et de choisir « Je n'arrive                                                                                            | Mot de passe oublié ?                            | econo<br>Création de compte                                                                                                    | ocomshop |
| Bonne navigation !                                                                                                    | CONNEXION<br>Je n'ai pas de compte - Inscription | Pour toute demande de création de compte via une<br>adresse mail @monbureaunumerique.fr.<br>Merci d'adresser une demande écrite via « CONTACT<br>» en indiquant votre nom, prénom, numéro de<br>téléphone, le lycée de rattachement ainsi qu'une<br>adresse e-mail autre que<br>@monbureaunumerique.fr pour permettre la<br>création de votre compte |          |
| econocom.com nous con                                                                                                    | ntacter   CGV econocom © 2024                    | Email*                                                                                                    |          |
| Remplissez les informations de<br>Finaliser son inscripti                                                                                                    | emandées<br>ion                                  | Téléphone*   Mot de passe*   & caractères minimum   Confirmez le mot de passe*     S'INSCRIRE   Vous avez déjà un compte - Connexion                                                                                                    |          |
|                                                                                                    |                                                  |                                                                                                    |          |

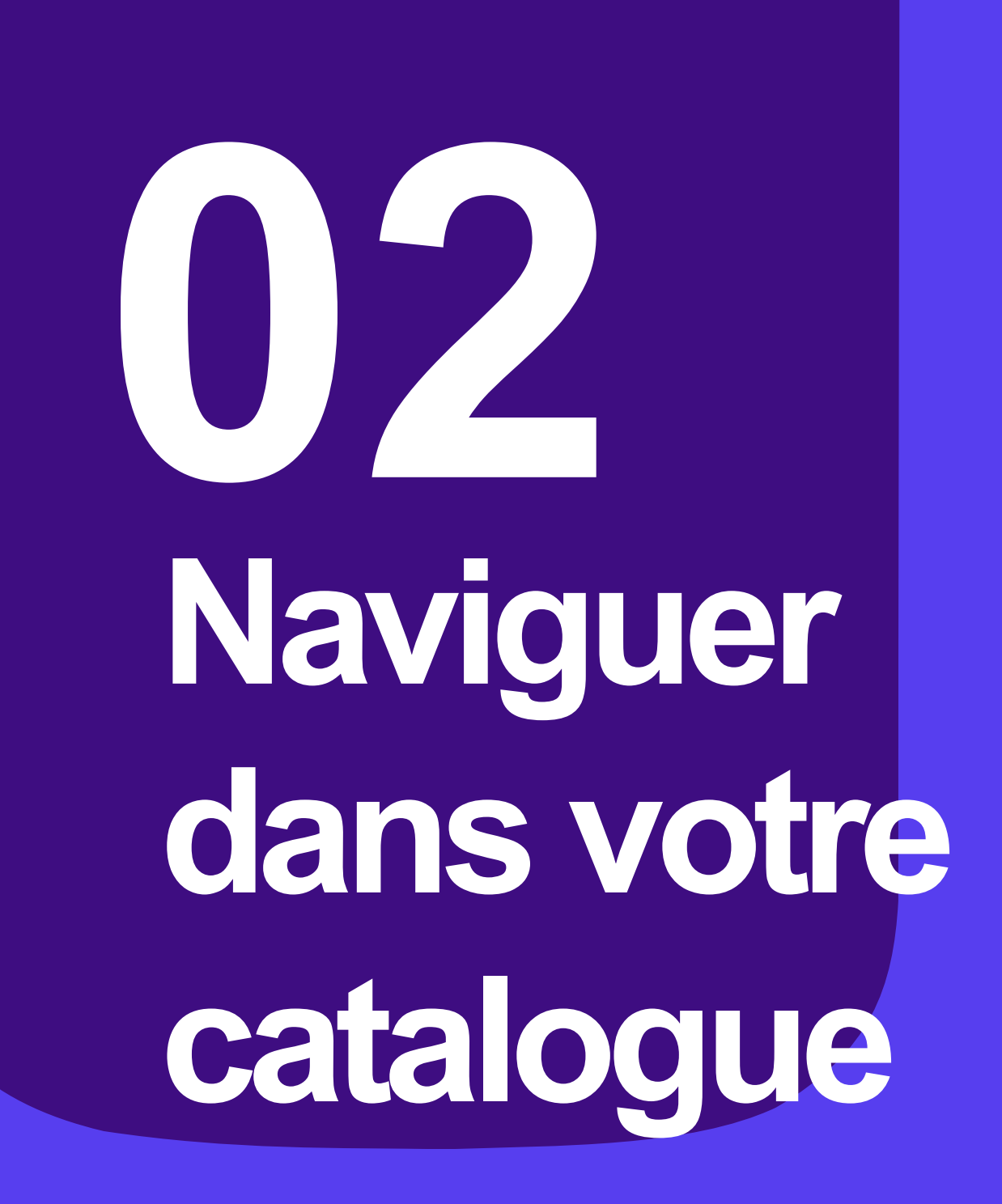

Retrouvez l'ensemble des produits de votre catalogue dans "Produits" Vous pourrez aussi chercher un produit dans la barre de recherche.

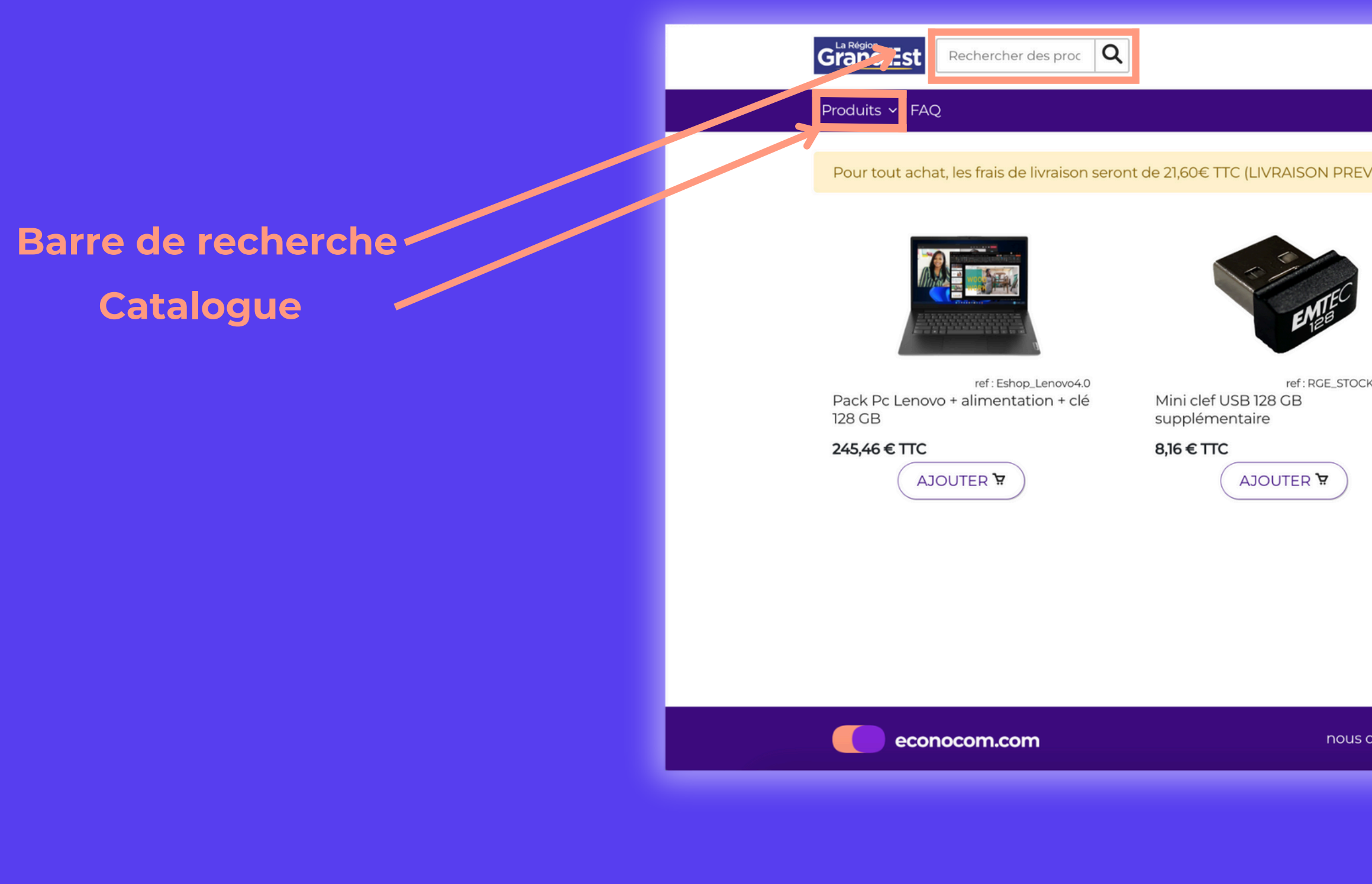

|                  |                                                                                    | 😤 Mon coi | mpte   🙀 Panier (0) |  |
|------------------|------------------------------------------------------------------------------------|-----------|---------------------|--|
|                  |                                                                                    |           | econocomshop        |  |
| EVUE DEBUT J     | UILLET 2024)                                                                       |           |                     |  |
| CKAGE128         | ref: GX2<br>Alimentation USB-C - 65W<br>supplémentaire<br>34,80 € TTC<br>AJOUTER \ | 0Z46255   |                     |  |
| s contacter   Co | GV                                                                                 |           | econocom © 2024     |  |
|                  |                                                                                    |           |                     |  |

# Passer une commande

## Mise au panier

#### Ajouter le(s) produit(s) souhaité(s) au panier

| GrandEst Rechercher des proc Q A Mon compte Panier (0)                                                                                                    |                  |
|----------------------------------------------------------------------------------------------------|------------------|
| Produits ~ FAQ econocomshop                                                                                                    |                  |
| Pour tout achat, les frais de livraison seront de 21,60€ TTC (LIVRAISON PREVUE DEBUT JUILLET 2024)                                                                               |                  |
|                                                                                                    |                  |
| ref: Eshop_Lenovo4.0 ref: RGE_STOCKAGE128 ref: GX20Z46255 Pack Pc Lenovo + alimentation + clé Mini clef USB 128 GB Alimentation USB-C - 65W 128 GB supplémentaire supplémentaire |                  |
| 245,45 € TTC     8,16 € TTC     34,80 € TTC       AJOUTER `P     AJOUTER `P     AJOUTER `P                                                                                       |                  |
|                                                                                                    |                  |
| econocom.com nous contacter   CGV econocom © 2024                                                                                                    | SB 128<br>htaire |
| (AJOUTER 🛱 )                                                                                                    | OLA              |
|                                                                                                    |                  |
|                                                                                                    |                  |

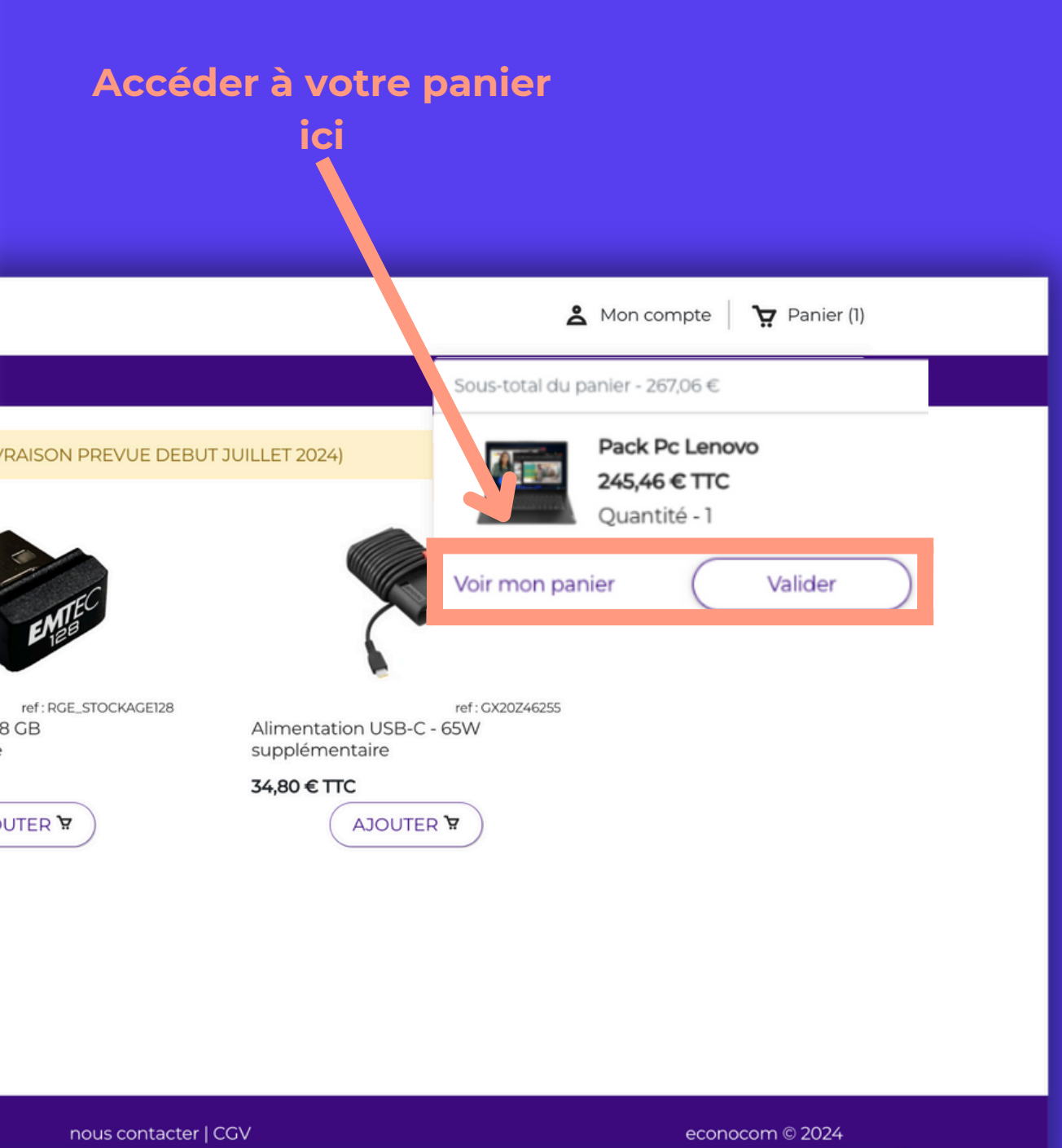

## Validation du panier

Une fois votre panier validé

|                            | Grand Est Rechercher des proc Q             |     |
|----------------------------|---------------------------------------------|-----|
|                            | Produits ~ FAQ                              |     |
|                            | Informations Livraison                      | Pa  |
| Renseigner l'adresse de    |                                             |     |
| facturation                | Adresse de facturation<br>Adresse postale * |     |
|                            | 136 Boulevard de Finlande                   |     |
|                            |                                             |     |
|                            | Ville *                                     |     |
|                            | Pompey                                      |     |
|                            | Code postal *                               |     |
|                            | 54340                                       |     |
| Si vous décochez cette     | Pays*                                       |     |
| case, vous pourrez ajouter | France                                      | ~   |
| une adresse de livraison   | Livrer à cette adresse                      |     |
| différente de celle de     |                                             |     |
| facturation                | Continuer                                   |     |
|                            |                                             |     |
|                            | econocom.com                                | nou |

|         |            | A Mon compte                           | ₽anier (1)          |  |
|---------|------------|----------------------------------------|---------------------|--|
|         |            | ecor                                   | ocomshop            |  |
| aiement | Validation | Récapitulatif de la c<br>Sous total HT | ommande<br>204,55 € |  |
|         |            | TVA 20 %                               | 40,91 €             |  |
|         |            | Total                                  | 245,46 €            |  |

econocom © 2024

## Information(s) de livraison / paiement

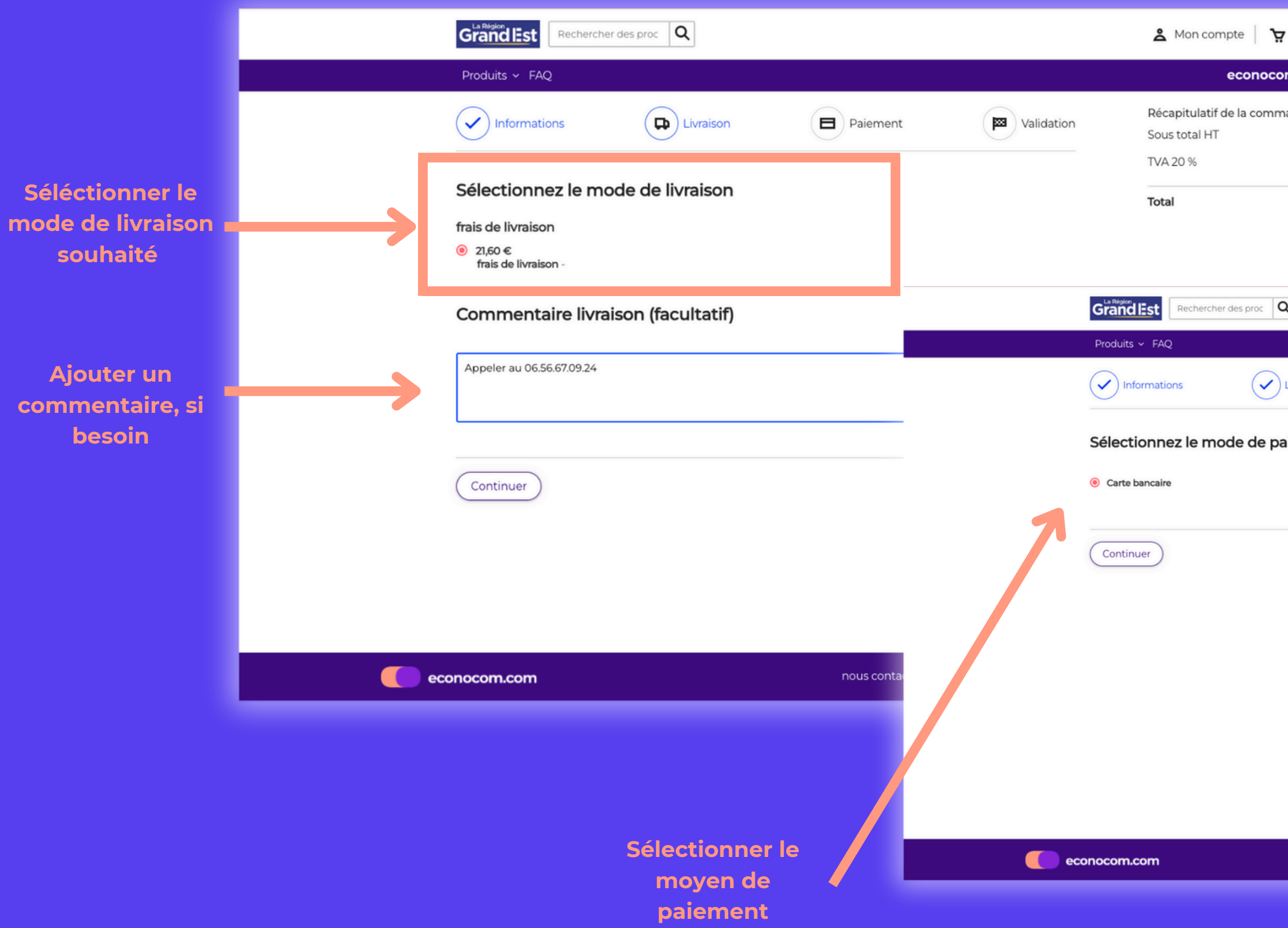

| Panier (1)                 |          |            |                                          |                   |  |
|----------------------------|----------|------------|------------------------------------------|-------------------|--|
| mshop                      |          |            |                                          |                   |  |
| nande<br>204,55 €          |          |            |                                          |                   |  |
| 40,91 €<br><b>245,46 €</b> |          |            |                                          |                   |  |
|                            |          |            |                                          |                   |  |
| ۲                          |          |            | A Mon compte                             | Panier (1)        |  |
|                            |          |            | econoc                                   | omshop            |  |
| Livraison                  | Paiement | Validation | Récapitulatif de la com<br>Sous total HT | mande<br>204,55 € |  |
|                            |          |            | TVA 20 %                                 | 40,91 €           |  |
| aiement                    |          |            | Frais de livraison TTC                   | 21,60 €           |  |
|                            |          |            | Total                                    | 267,06 €          |  |
|                            |          |            |                                          |                   |  |

## Récapitulatif de votre commande

Lors de cette étape, nous vous conseillons de vérifier les diverses informations renseignées jusqu'alors

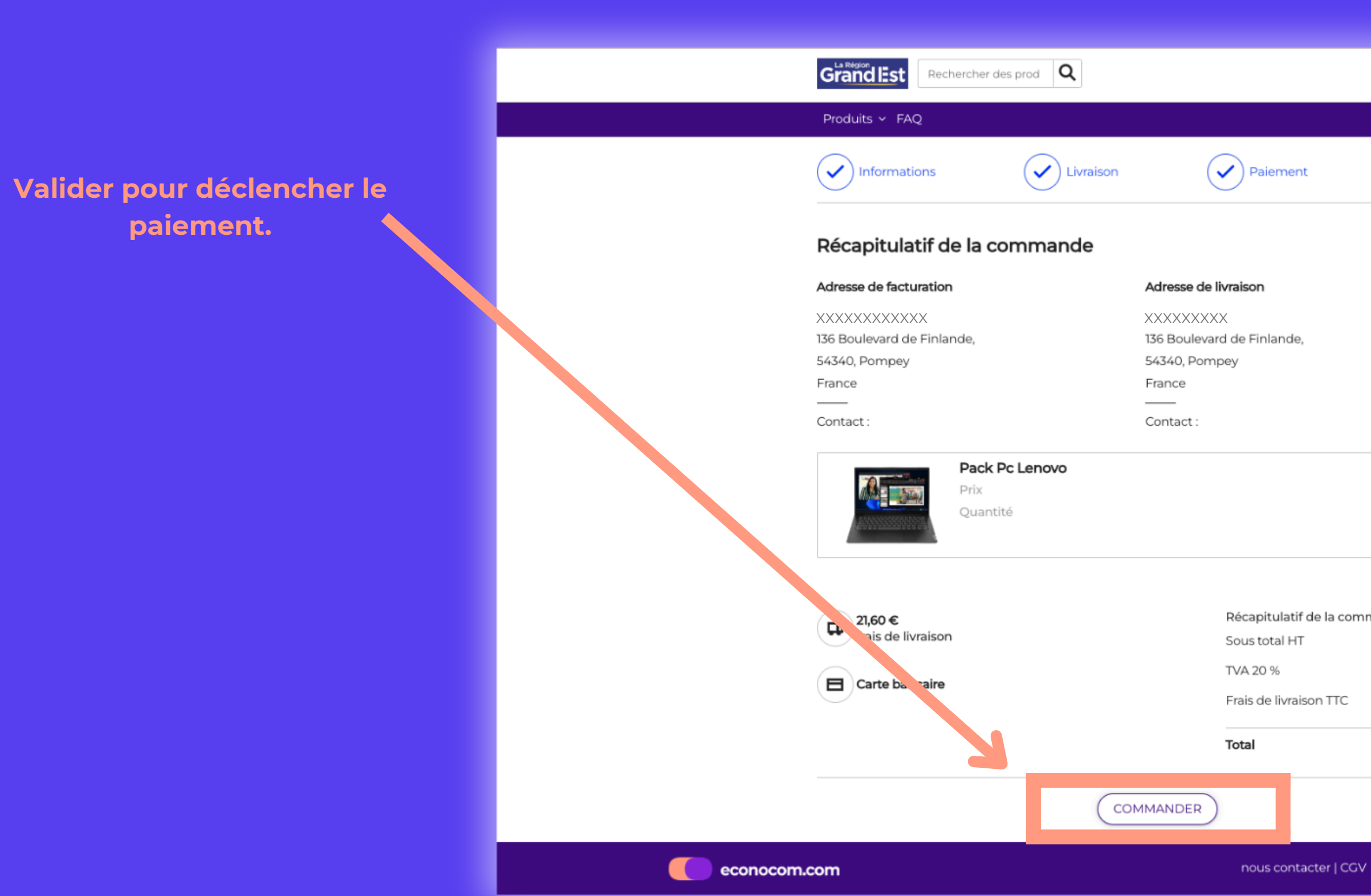

|                    | A Mon compte | Panier (1) |  |  |
|--------------------|--------------|------------|--|--|
|                    | eco          | nocomshop  |  |  |
| Validation         |              |            |  |  |
|                    |              |            |  |  |
|                    |              |            |  |  |
|                    |              |            |  |  |
|                    |              |            |  |  |
|                    |              |            |  |  |
|                    |              |            |  |  |
| 245,46 € TTC<br>1  |              |            |  |  |
|                    |              |            |  |  |
| nmande             |              |            |  |  |
| 204,55 €           |              |            |  |  |
| 40,91 €<br>21,60 € |              |            |  |  |
| 267,06 €           |              |            |  |  |
|                    |              |            |  |  |
|                    |              |            |  |  |

### Paiement

### Compléter vos informations bancaires pour régler la commande.

ECONOCOM PRODUCTS ET SOLUTIONS Montant de la transaction : 267,06€

| Détails de la transaction                      | Informations de la carte                                                                                                    |
|------------------------------------------------|----------------------------------------------------------------------------------------------------|
| Référence de la transaction :<br>642457        | Veuillez saisir les informations de votre paiement                                                                                    |
| Numéro de commande<br>XXXXXXX                  | Numéro de carte :                                                                                                    |
| Identifiant du commerçant :<br>033156643000046 | Date d'expiration :                                                                                                    |
| Cas de paiement :<br>Paiement unique           | Mois : 01 ✓ Année : 2023 ✓                                                                                                    |
|                                                | Cryptogramme visuel :                                                                                                    |
|                                                |                                                                                                    |
|                                                |                                                                                                    |
|                                                | Selon votre établissement bancaire, vous pourrez être redirigé vers la page d'authentificat<br>avant la validation de votre paiement. |
|                                                |                                                                                                    |
| Protection vie privée                          |                                                                                                    |
|                                                | SG<br>Copyright © 2023 - Tous droits réservés                                                                                         |
|                                                |                                                                                                    |

|                     | VISA 🌒 📻        |  |
|---------------------|-----------------|--|
|                     | Valider Annuler |  |
| ion de votre banque |                 |  |
|                     |                 |  |
|                     |                 |  |
|                     |                 |  |
|                     |                 |  |

## Confirmation

#### Vous recevrez un email de confirmation de commande.

#### Confirmation de commande

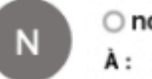

O no-reply@econocomshop.com <no-reply@econocomshop.com> 

Pour protéger votre vie privée, certaines images externes de ce message n'ont pas été téléchargées.

#### Confirmation de commande!

Bonjour XXXXXXXXXX

Merci pour votre commande XXXXXXX passée sur 2023-09-06 14:18:40

#### Récapitulatif de la commande

#### Adresse de livraison

## lande,

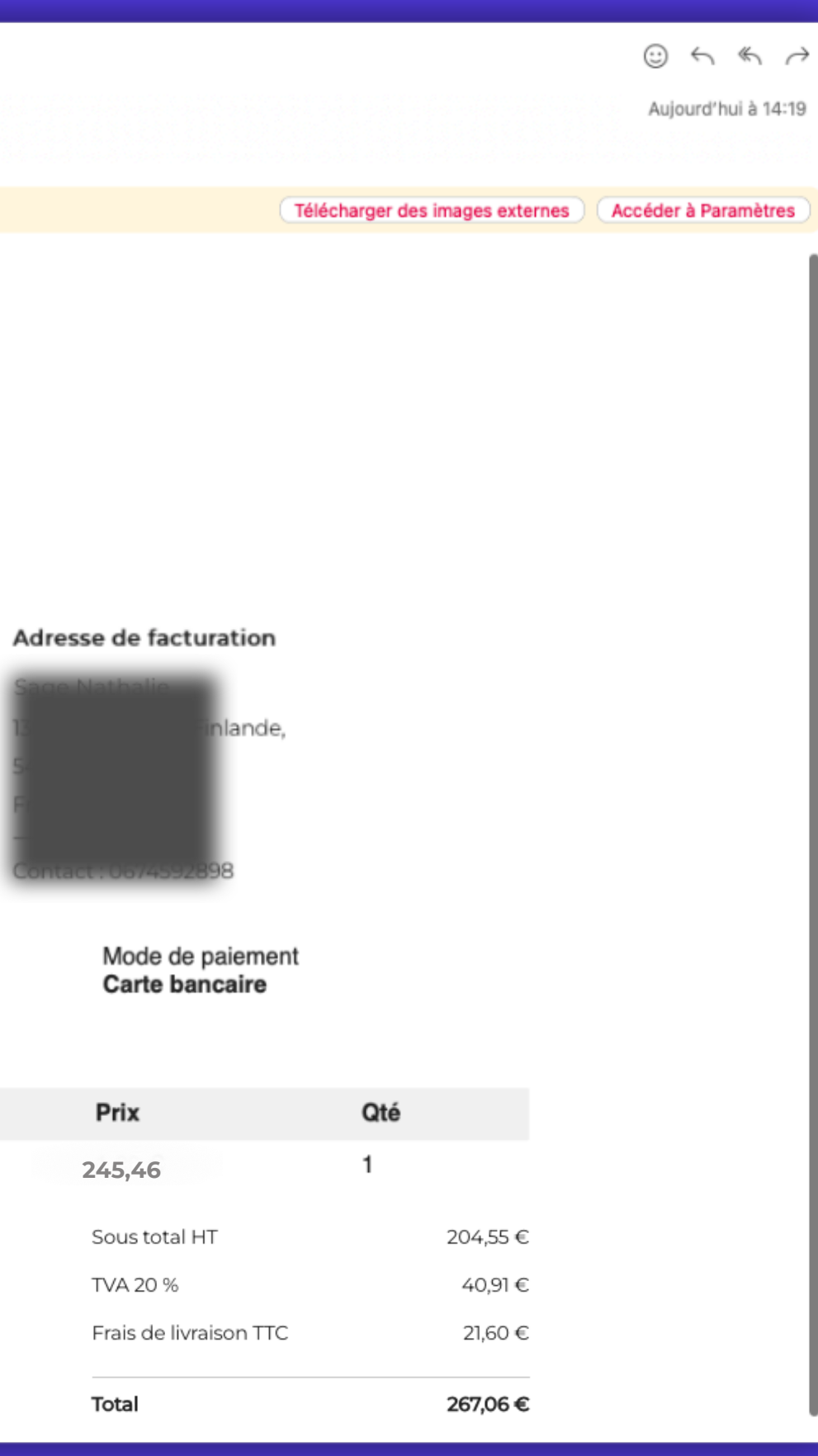

Mode de livraison livraison domicile - livraison domicile

| SKU          | Produit        | Prix               |
|--------------|----------------|--------------------|
| Stockage 128 | Pack PC Lenovo | 245,46             |
|              |                | Sous total HT      |
|              |                | TVA 20 %           |
| Merci!       |                | Frais de livraison |
|              |                |                    |